# Feral Counter App Instruction manual

Recording aerial shoot data for pigs

- Record your track (effort)
- Record the number of pigs
- Export the data for reporting and planning

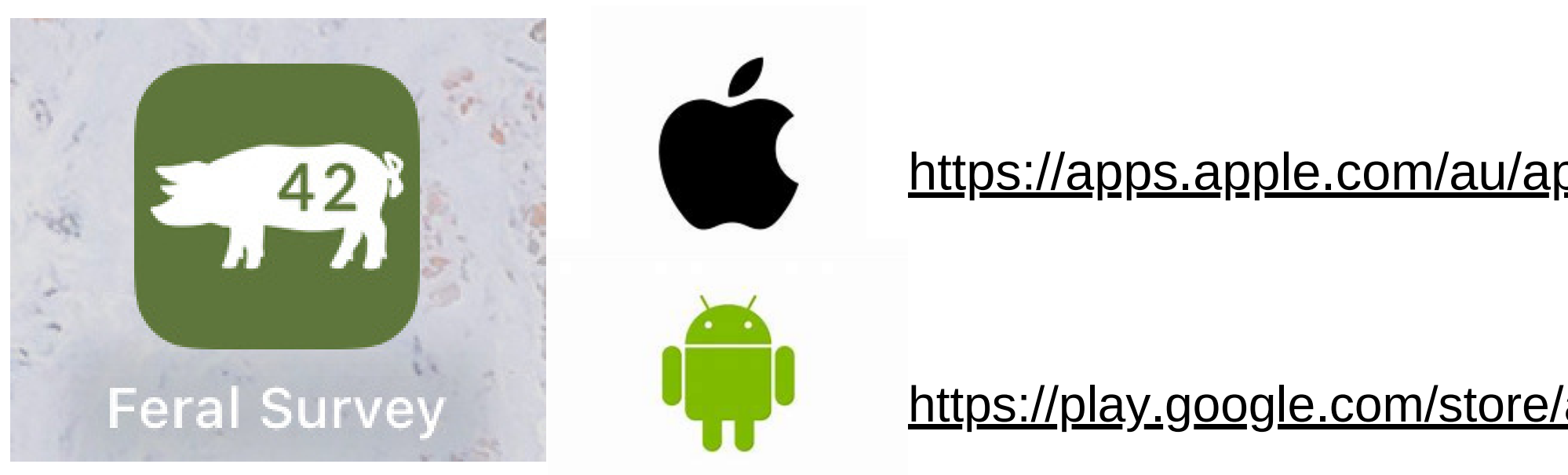

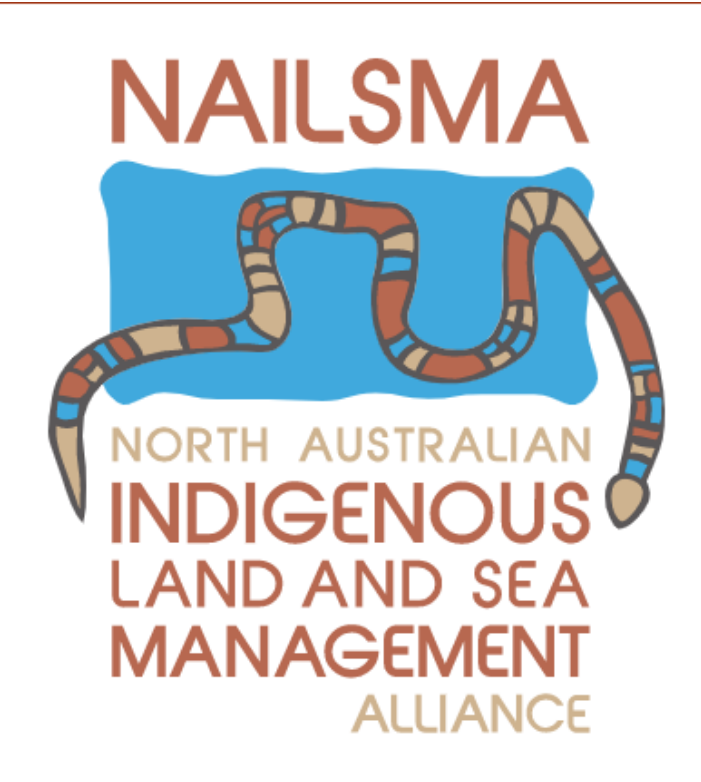

#### https://apps.apple.com/au/app/feral-counter/id6471646039

### https://play.google.com/store/apps/details?id=au.csiro.feralcounter&pli=1

#### Open the Feral Survey app

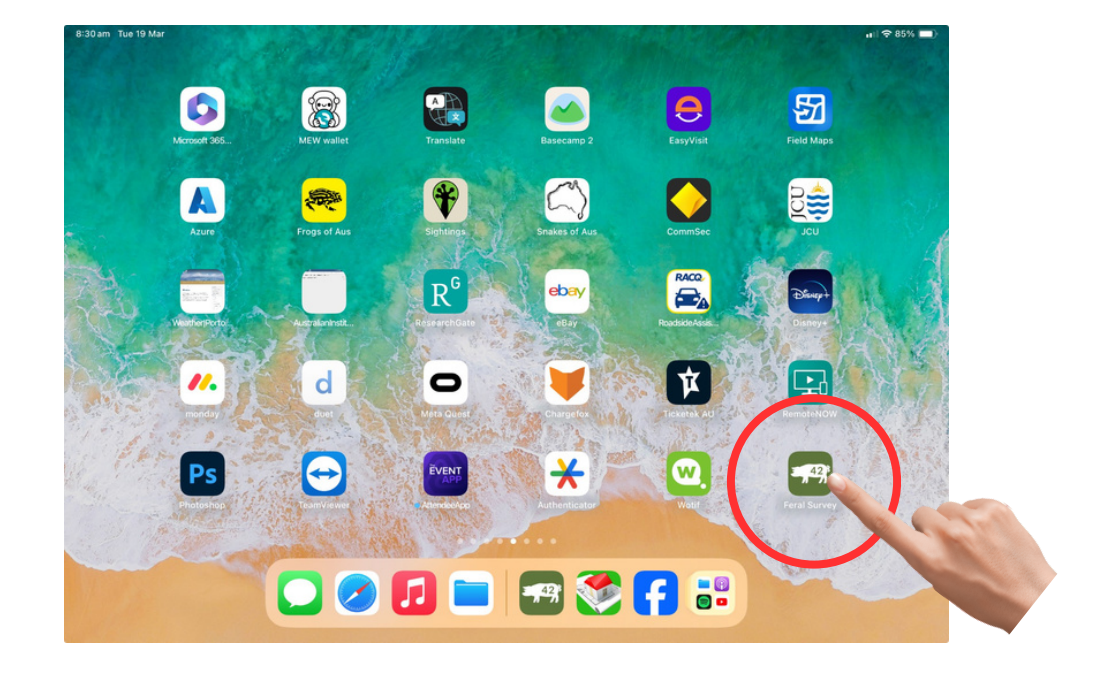

#### Select the animals of interest Press continue

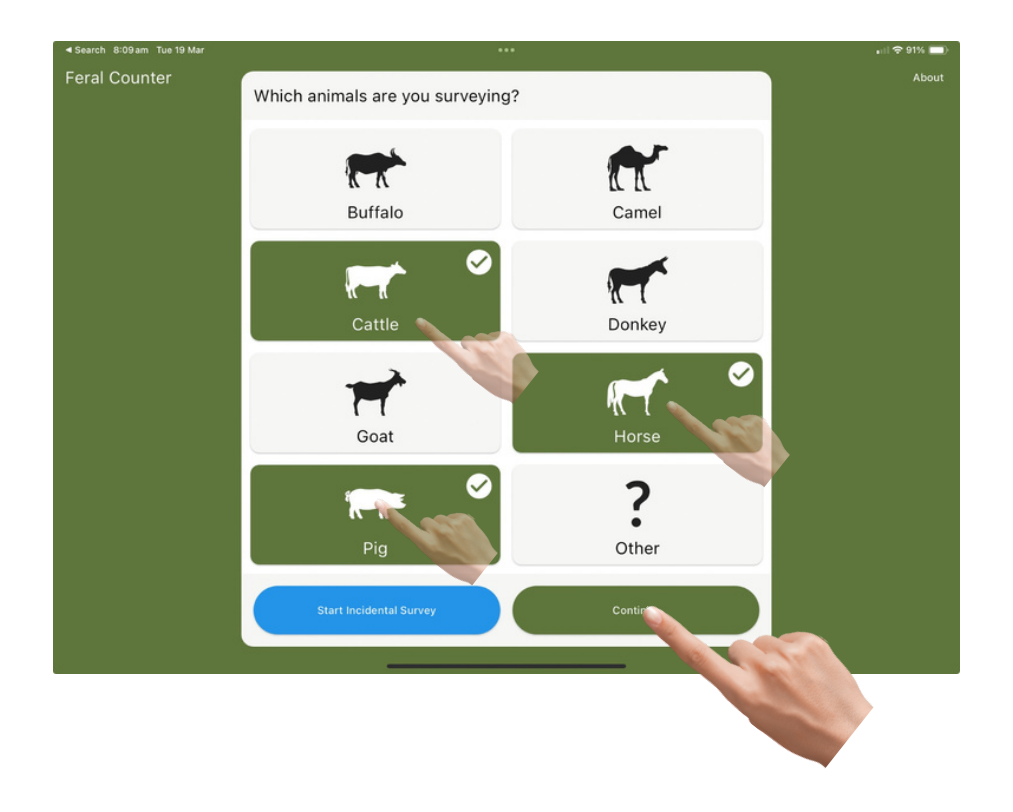

#### select the survey type Press continue

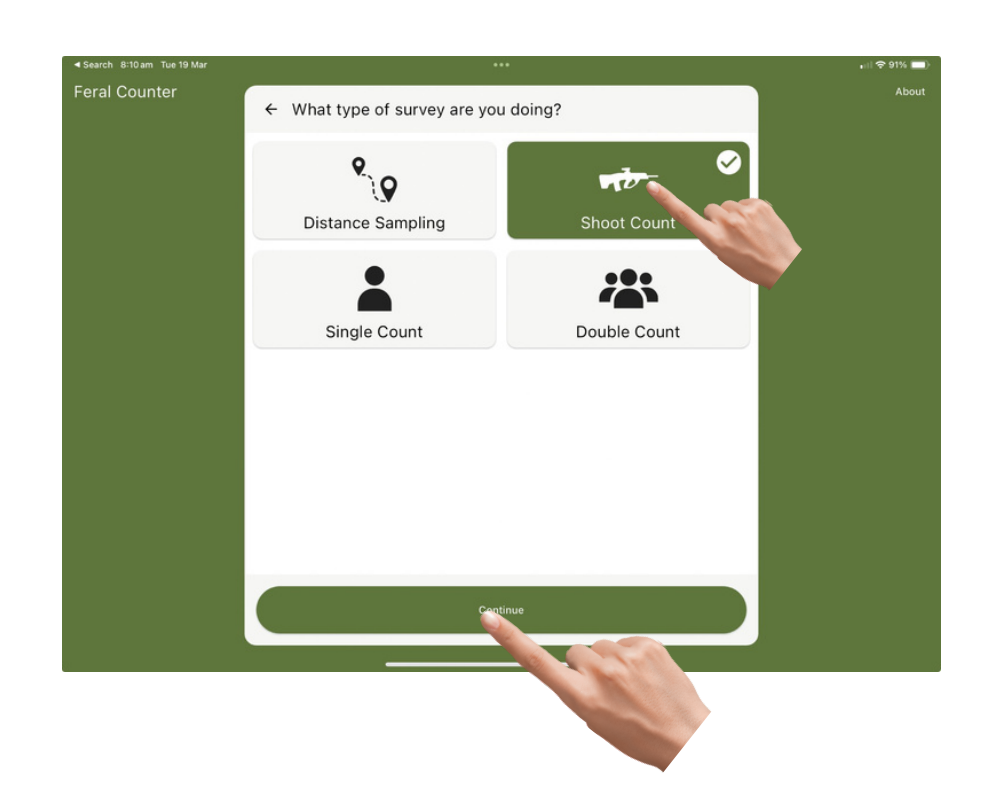

#### Select if you are survey leader Press continue

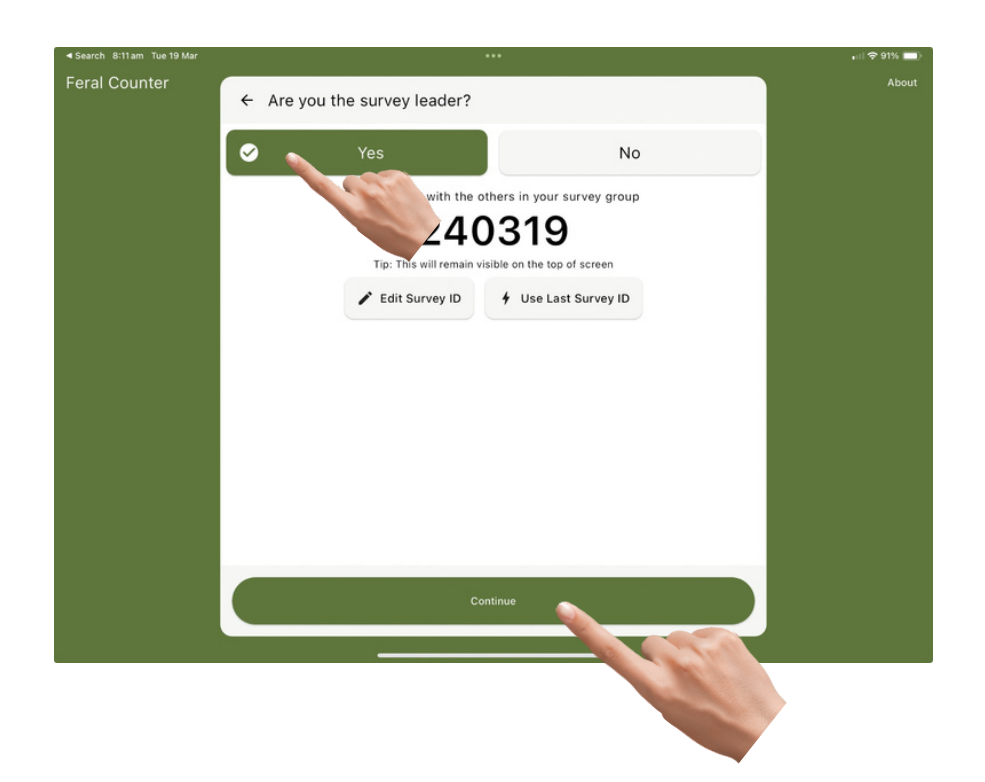

#### Select the transport type Press continue

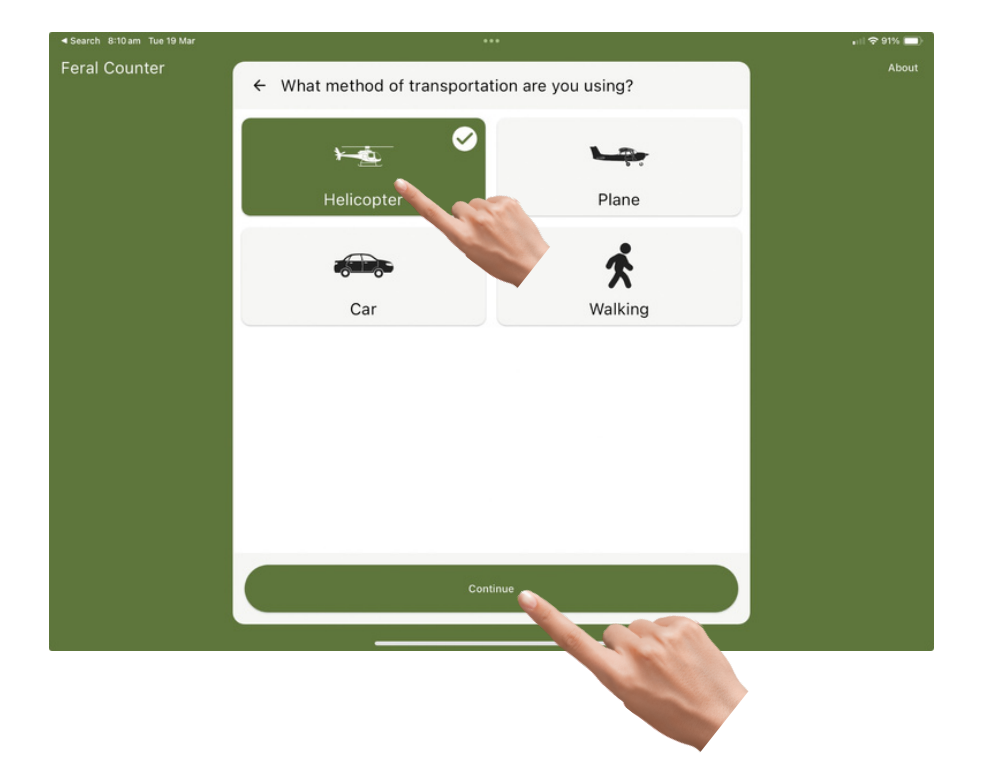

#### Fill in the details for the crew Select shooter position. Continue

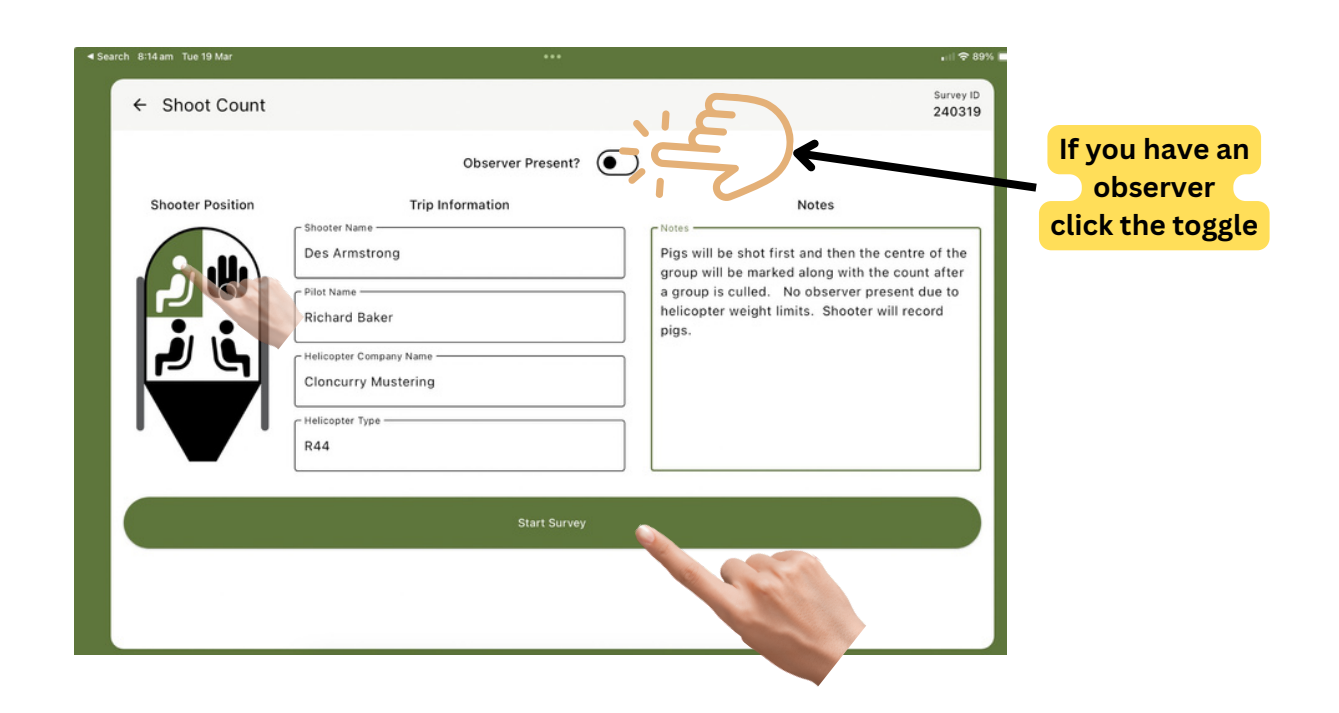

Engage and shoot the pigs Count pigs as shot with pilot

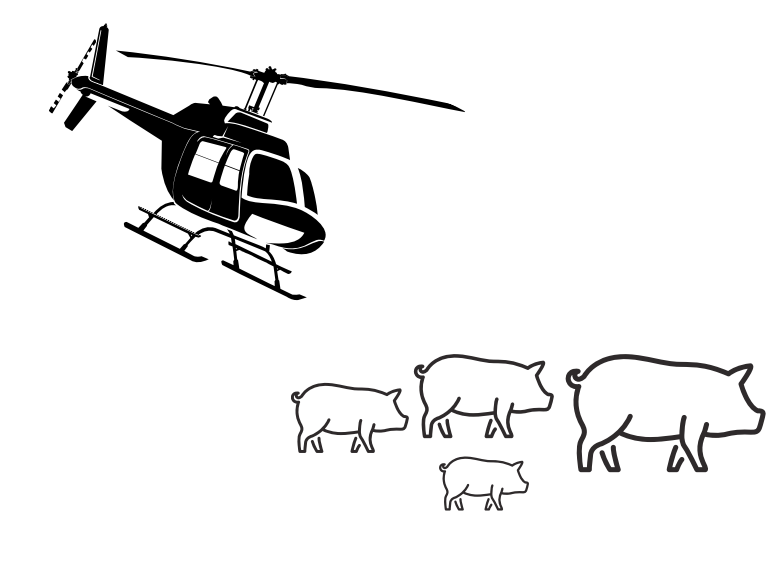

When finished shooting circle back to shot pigs. Select pig icon

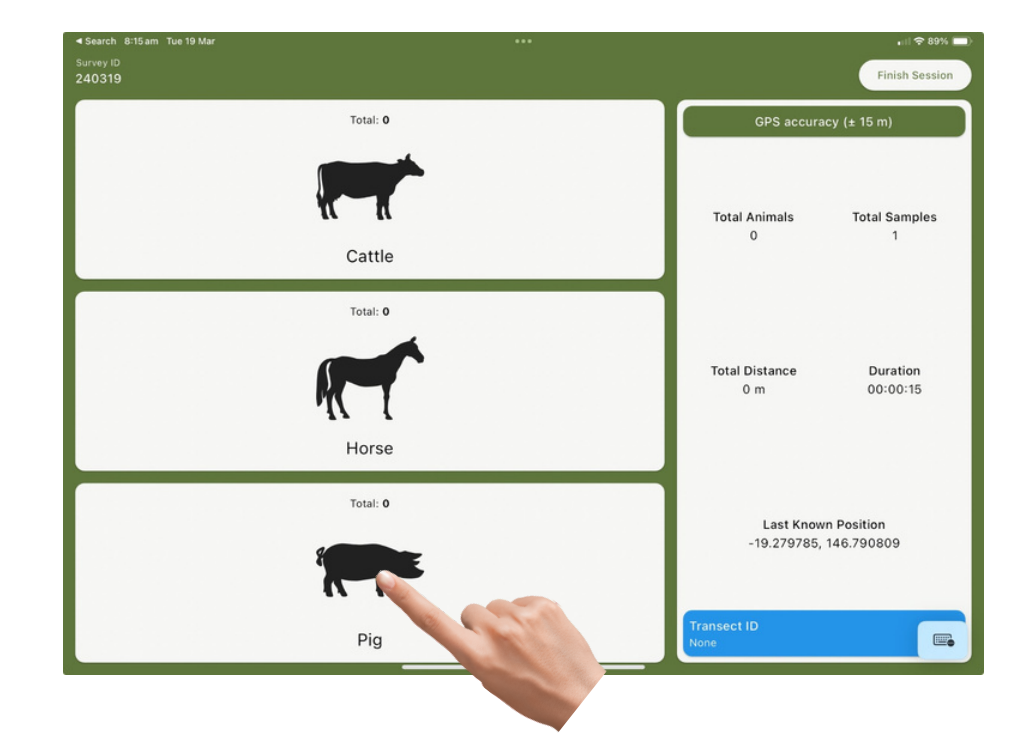

After save it will return to the survey When you finish the shoot. Click Finish Session button

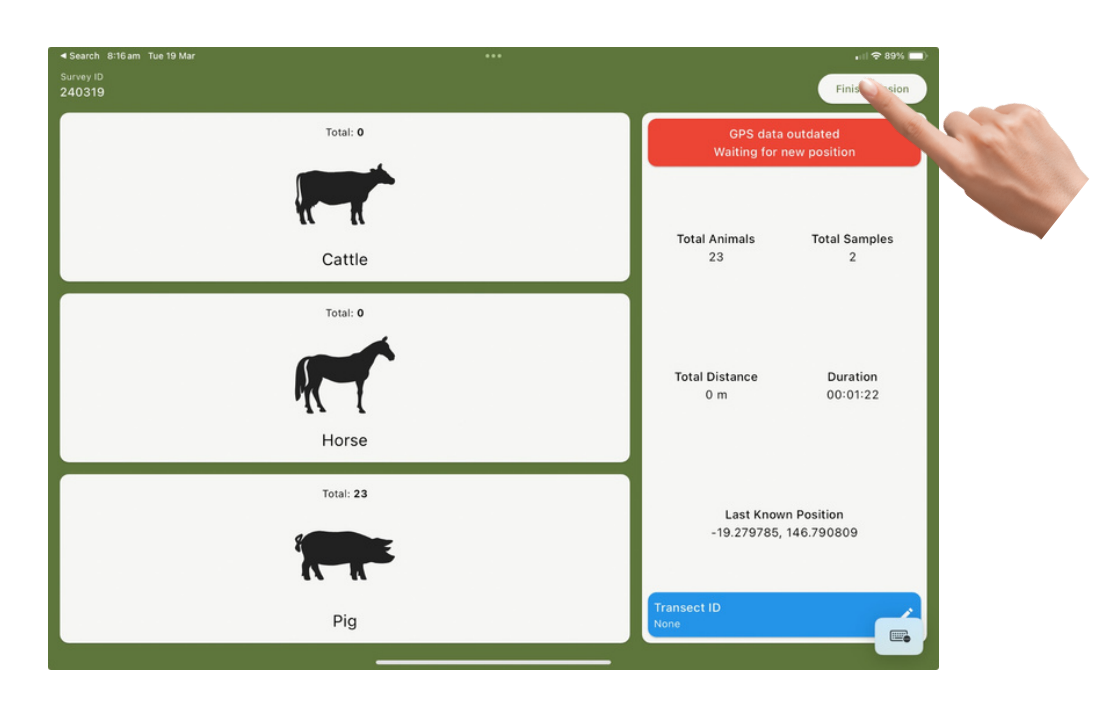

You will be prompted to confirm the session is finished. Click End Session

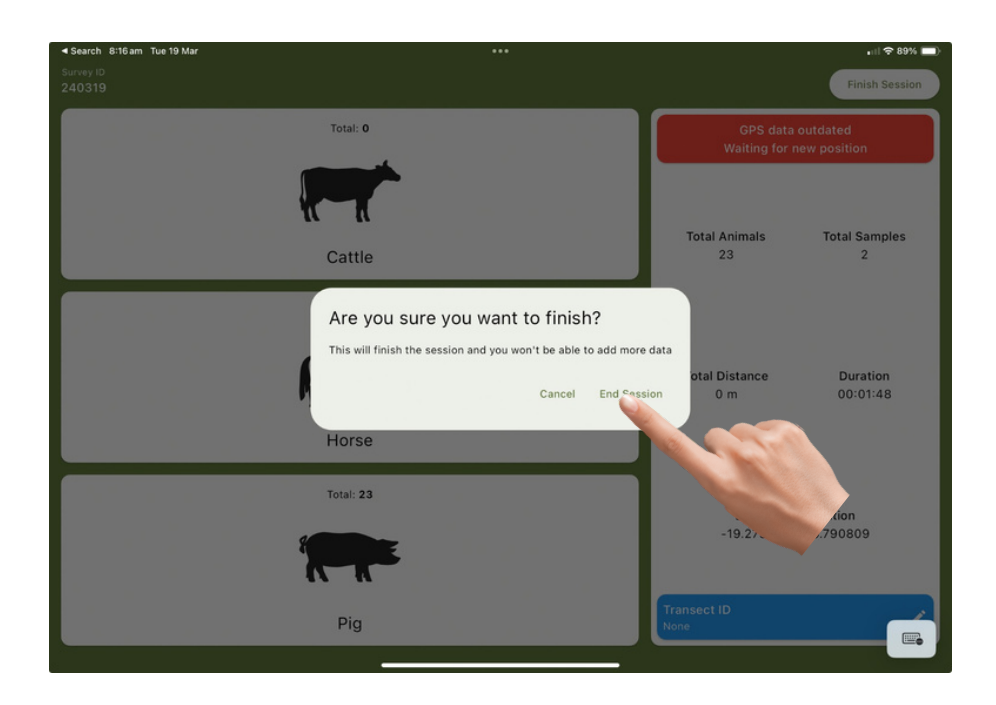

#### A counter will pop up. Add the pig count and hit save

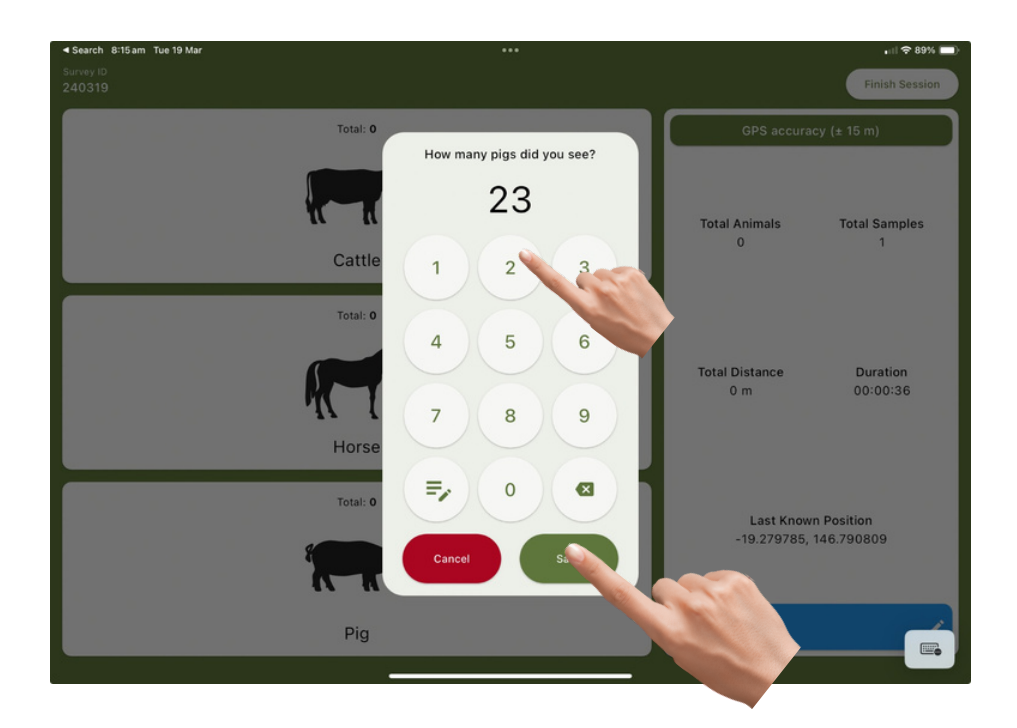

A summary screen will pop up Showing shot animal locations counts for each animal

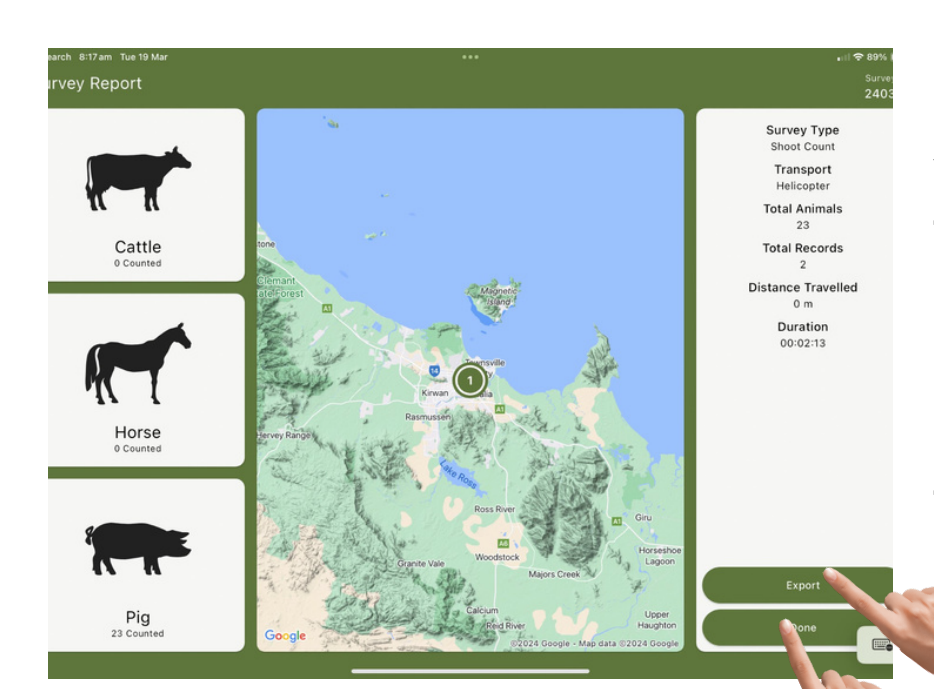

You can export to email if you have access to internet or you can click done and it will save to files on the device When you have finished the aerial shoot, you can export the data. Open files on your ipad

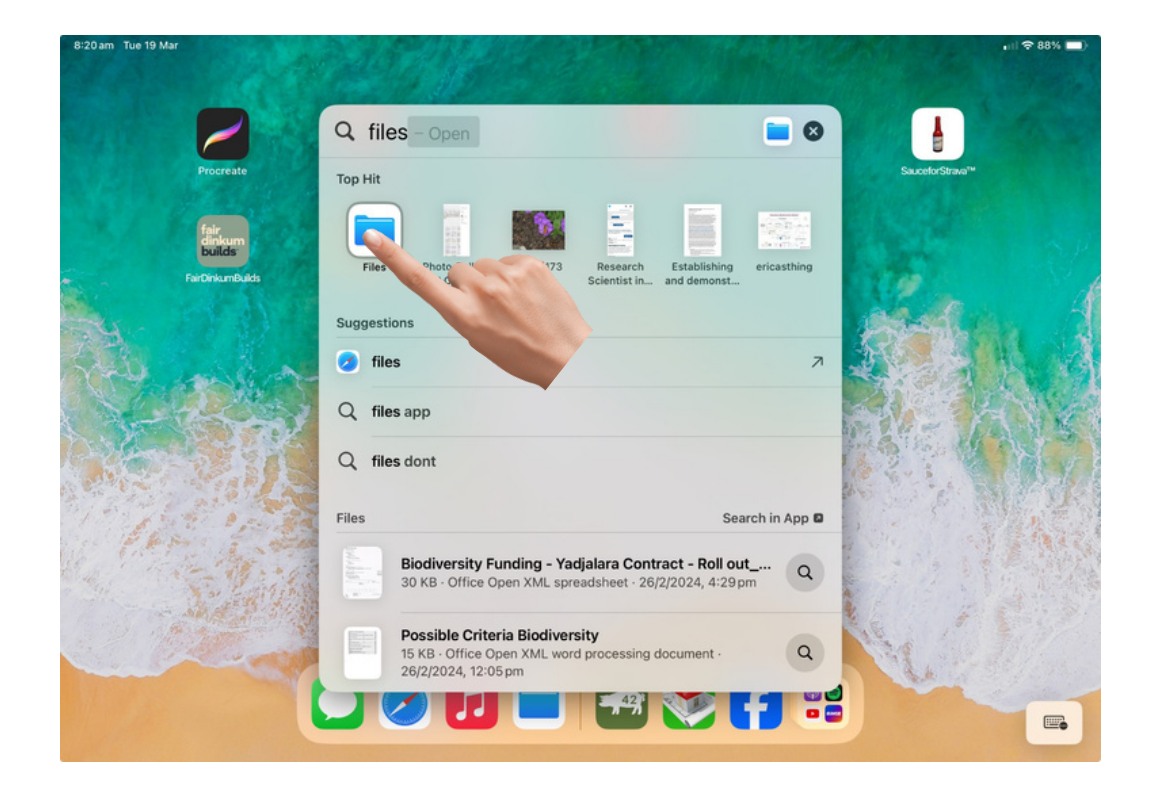

#### Click select all then select share.

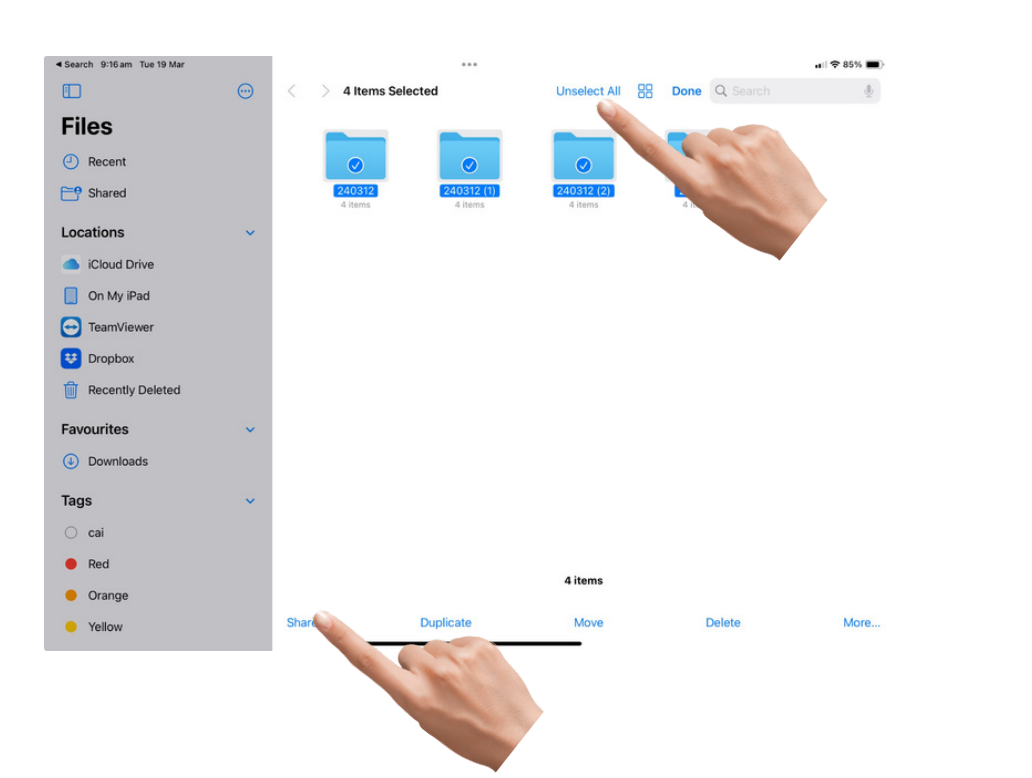

#### Select the feral survey icon. Located "on my ipad"

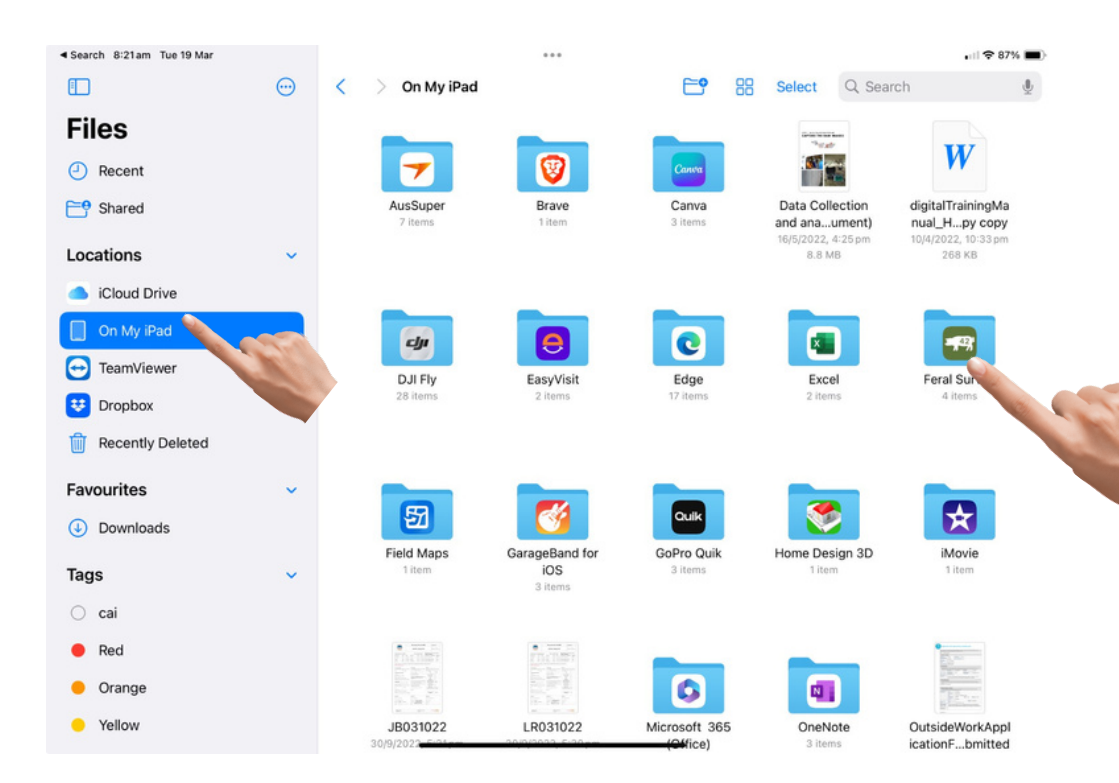

## Send the files via email or save to one drive or google drive.

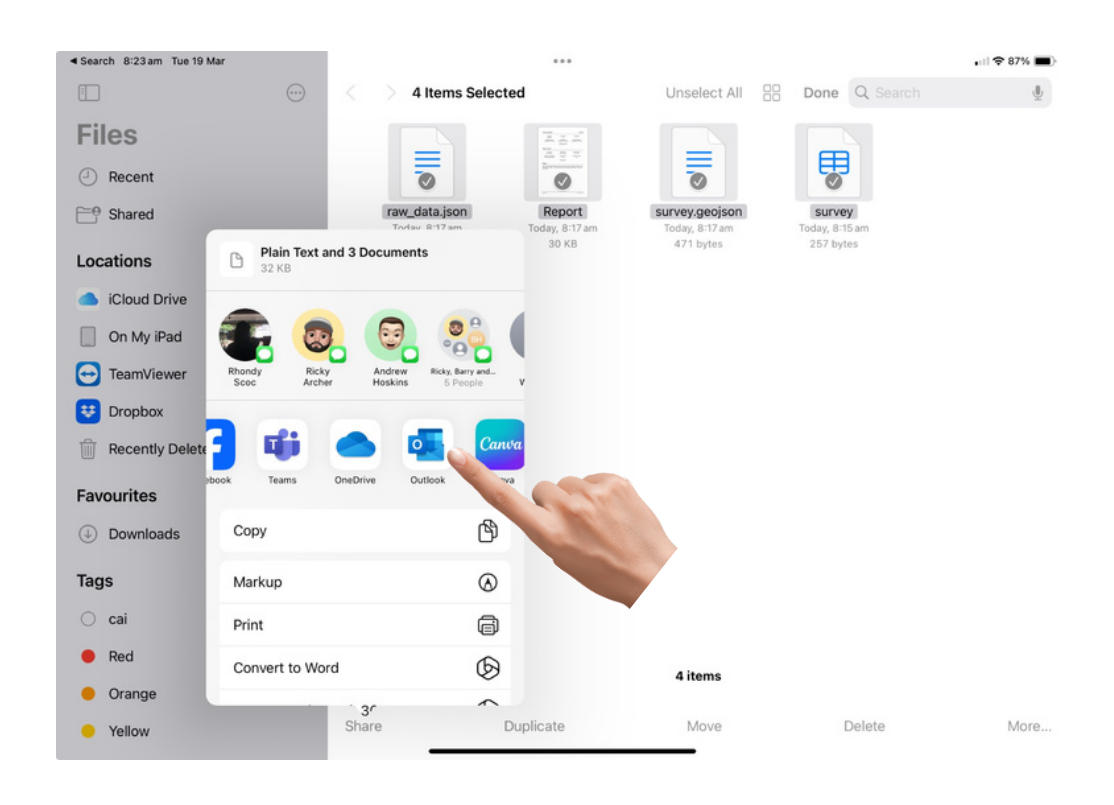

#### The saved data will be in folders titled by the date of the session Click select

| <ul> <li>Search 8:21 am Tue 19 Mar</li> </ul> |         |                   | •••                   |                       |                   | • 11 🗢 87% 🔳 |
|-----------------------------------------------|---------|-------------------|-----------------------|-----------------------|-------------------|--------------|
|                                               | $\odot$ | < > Feral Survey  | · · ·                 | <b>C9</b> 88          | Selec Q Search    | <u>0</u>     |
| Files                                         |         |                   |                       |                       |                   | 1            |
| Recent                                        |         |                   |                       |                       |                   |              |
| Ef Shared                                     |         | 240312<br>4 items | 240312 (1)<br>4 items | 240312 (2)<br>4 items | 240319<br>4 items |              |
| Locations                                     | ~       |                   |                       |                       |                   |              |
| iCloud Drive                                  |         |                   |                       |                       |                   |              |
| On My iPad                                    |         |                   |                       |                       |                   |              |
| 🔁 TeamViewer                                  |         |                   |                       |                       |                   |              |
| 😎 Dropbox                                     |         |                   |                       |                       |                   |              |
| Recently Deleted                              |         |                   |                       |                       |                   |              |
| Favourites                                    | ~       |                   |                       |                       |                   |              |
| Ownloads                                      |         |                   |                       |                       |                   |              |
| Tags                                          | ~       |                   |                       |                       |                   |              |
| 🔿 cai                                         |         |                   |                       |                       |                   |              |
| e Red                                         |         |                   |                       |                       |                   |              |
| 😑 Orange                                      |         |                   |                       |                       |                   |              |
| Yellow                                        |         |                   |                       | 4 items               |                   |              |

#### The data will be zipped and sent. When unpacked it will have various files for different uses.

| F         |     | Report.pdf<br>29 KB     | Simple summary report                               |
|-----------|-----|-------------------------|-----------------------------------------------------|
| 3         | (/) | raw_data.json<br>1 KB   | Useful for automating analysis and web development  |
|           | xa  | survey.csv<br><1 KB     | Useful for manual anlaysis and reporting            |
| ndy<br>bc |     | survey.geojson<br><1 KB | Useful for mapping. Can be loaded into google maps. |
|           |     |                         |                                                     |